图解:交换机配置全接触(3) PDF转换可能丢失图片或格式,建议阅读原文

https://www.100test.com/kao\_ti2020/142/2021\_2022\_E5\_9B\_BE\_ E8 A7 A3 E4 BA A4 c101 142411.htm 二、远程配置方式 我 们上面就已经介绍过交换机除了可以通过Console端口与计算 机直接连接外,还可以通过交换机的普通端口进行连接。如 果是堆栈型的,也可以把几台交换机堆在一起进行配置,因 为这时实际上它们是一个整体,一般只有一台具有网管能力 。这时通过普通端口对交换机进行管理时,就不再使用超级 终端了,而是以Telnet或Web浏览器的方式实现与被管理交换 机的通信。因为我们在前面的本地配置方式中已为交换机配 置好了IP地址,我们可通过IP地址与交换机进行通信,不过 要注意,同样只有是网管型的交换机才具有这种管理功能。 因为这种远程配置方式中又可以通过两种不同的方式来讲行 ,所以我们也就分别介绍。1、Telnet方式 Telnet协议是一种 远程访问协议,可以用它登录到远程计算机、网络设备或专 用TCP / IP网络。Windows 95 / 98及其以后的Windows系统 UNIX / Linux等系统中都内置有Telnet客户端程序,我们就 可以用它来实现与远程交换机的通信。 在使用Telnet连接至 交换机前,应当确认已经做好以下准备工作:在用于管理的 计算机中安装有TCP / IP协议,并配置好了IP地址信息。在 被管理的交换机上已经配置好IP地址信息。如果尚未配置IP 地址信息,则必须通过Console端口进行设置。在被管理的交 换机上建立了具有管理权限的用户帐户。如果没有建立新的 帐户,则Cisco交换机默认的管理员帐户为"Admin"。在计 算机上运行Telnet客户端程序(这个程序在Windows 系统中

与UNIX、Linux系统中都有,而且用法基本是是兼容的,特别是在Windows 2000系统中的Telnet程序),并登录至远程交换机。如果我们前面已经设置交换机的IP地址为

:61.159.62.182,下面只介绍进入配置界面的方法,至于如何 配置那是比较多的,要视具体情况而定,不作具体介绍。进 入配置界面步骤很简单,只需简单的两步:第1步:单击" 开始"按钮选择"运行"菜单项,然后在对话框中按"telnet 61.159.62.182"格式输入登录(当然也可先不输入IP地址,在 进入telnet主界面后再进行连接,但是这样会多了一步,直接 在后面输入要连接的IP的地址更好些),如图8所示。如果为 交换机配置了名称,则也可以直接在"Telnet"命令后面空一 个空格后输入交换机的名称。图8 100Test下载频道开通,各 类考试题目直接下载。详细请访问 www.100test.com